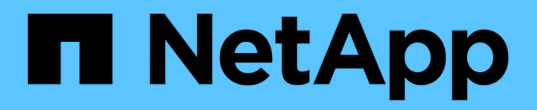

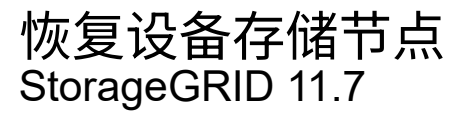

NetApp April 12, 2024

This PDF was generated from https://docs.netapp.com/zh-cn/storagegrid-117/maintain/recoveringstoragegrid-appliance-storage-node.html on April 12, 2024. Always check docs.netapp.com for the latest.

# 目录

| 恢复设备存储节点                                                    |
|-------------------------------------------------------------|
| 恢复设备存储节点:工作流                                                |
| 准备要重新安装的设备存储节点                                              |
| 开始安装 StorageGRID 设备 · · · · · · · · · · · · · · · · · ·     |
| 监控 StorageGRID 设备安装 · · · · · · · · · · · · · · · · · · ·   |
| 选择 Start Recovery 以配置设备存储节点                                 |
| 重新挂载并重新格式化设备存储卷(手动步骤) · · · · · · · · · · · · · · · · · · · |
| 将对象数据还原到设备的存储卷                                              |
| 恢复设备存储节点后检查存储状态                                             |

# 恢复设备存储节点

## 恢复设备存储节点:工作流

无论您是从系统驱动器丢失还是仅从存储卷丢失中恢复,用于恢复出现故障的 StorageGRID 设备存储节点的操作步骤 都是相同的。

如工作流图所示、您必须准备设备并重新安装软件、将节点配置为重新加入网格、重新格式化存储以及还原对象 数据。

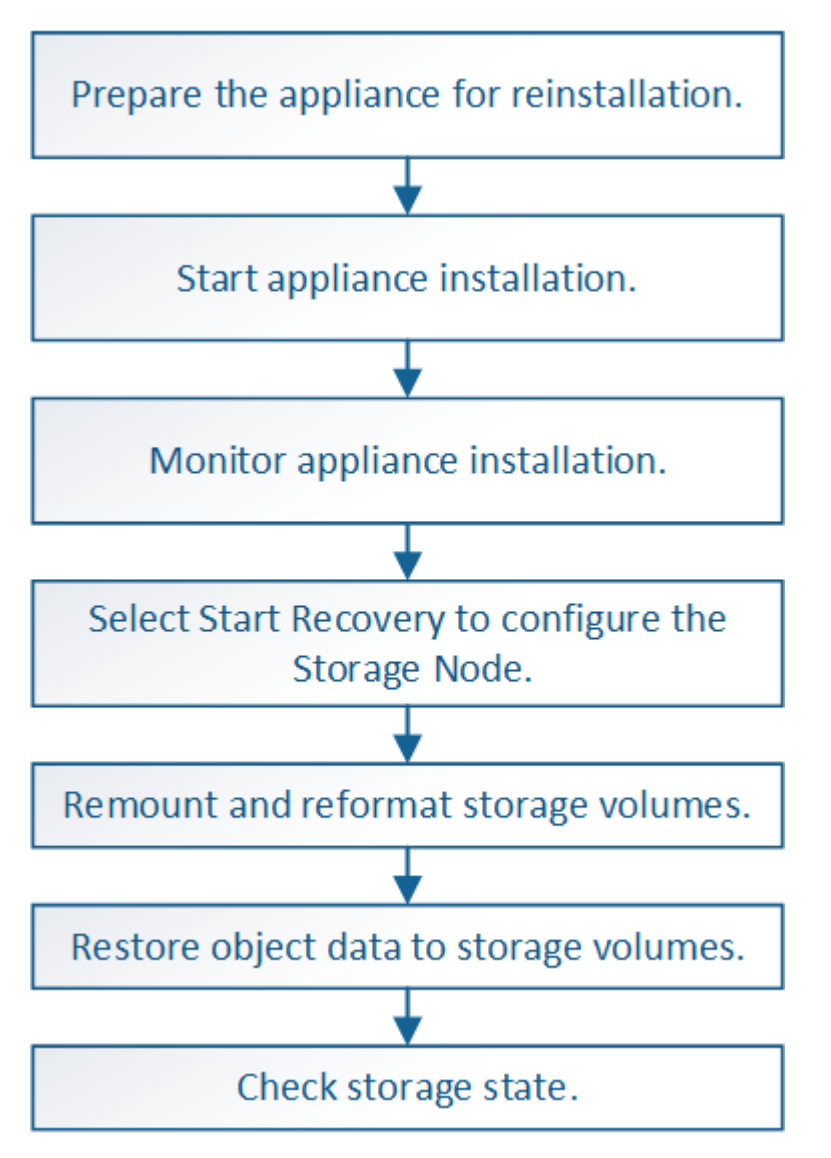

恢复设备存储节点的注意事项和注意事项

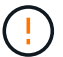

如果多个存储节点出现故障(或脱机),请联系技术支持。请勿执行以下恢复操作步骤。可能发 生数据丢失。

如果这是在存储节点发生故障或恢复后不到 15 天内第二个存储节点发生故障,请联系技术支持。在 15 天内在两个或多个存储节点上重建 Cassandra 可能会导致数据丢失。

如果一个站点上的多个存储节点出现故障,则可能需要一个站点恢复操作步骤 。请参见 "技术支 持如何执行站点恢复"。

如果 ILM 规则配置为仅存储一个复制副本,而该副本位于发生故障的存储卷上,则您将无法恢复 对象。

如果您在恢复期间遇到"Services, Status"(服务:状态-Cassanda, SVST)警报,请参阅 "恢复发生故障的存储卷并重建 Cassandra 数据库"。重建 Cassandra 后,应清除警报。如果警报未清除、请联系技术支持。

有关硬件维护过程、例如更换控制器或重新安装SANtricity 操作系统的说明、请参见存储设备的 维护说明。

- "SGF6112存储设备"
- "SG6000 存储设备"
- "SG5700 存储设备"

### 准备要重新安装的设备存储节点

恢复设备存储节点时,必须先准备设备以重新安装 StorageGRID 软件。

步骤

(i)

(i)

(i)

1. 登录到发生故障的存储节点:

a. 输入以下命令: ssh admin@grid\_node\_IP

b. 输入中列出的密码 Passwords.txt 文件

- C. 输入以下命令切换到root: su -
- d. 输入中列出的密码 Passwords.txt 文件

以root用户身份登录后、提示符将从变为 \$ to #。

- 2. 准备设备存储节点以安装 StorageGRID 软件。 sgareinstall
- 3. 当系统提示您继续时、输入: y

设备将重新启动, SSH 会话将结束。StorageGRID 设备安装程序通常需要大约 5 分钟才能投入使用,但在 某些情况下,您可能需要等待长达 30 分钟。

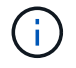

请勿尝试通过重启电源或以其他方式重置设备来加快重新启动速度。您可能会中断BIOS 、BMC或其他固件自动升级。

StorageGRID 设备存储节点已重置,并且无法再访问存储节点上的数据。在初始安装过程中配置的 IP 地址 应保持不变;但是,建议您在操作步骤 完成后进行确认。

执行后 sgareinstall 命令、所有StorageGRID配置的帐户、密码和SSH密钥都将被删除、并生成新的主机密钥。

## 开始安装 StorageGRID 设备

要在设备存储节点上安装 StorageGRID ,请使用设备中提供的 StorageGRID 设备安装程序。

开始之前

- •此设备已安装在机架中,并已连接到您的网络并已启动。
- 已使用 StorageGRID 设备安装程序为此设备配置网络链路和 IP 地址。
- 您知道 StorageGRID 网格的主管理节点的 IP 地址。
- StorageGRID 设备安装程序的 IP 配置页面上列出的所有网格网络子网均已在主管理节点上的网格网络子网 列表中定义。
- •您已按照存储设备的安装说明完成这些前提任务。请参见 "硬件安装快速入门"。
- •您正在使用 "支持的 Web 浏览器"。
- 您知道分配给设备中计算控制器的一个 IP 地址。您可以使用管理网络(控制器上的管理端口 1 ),网格网 络或客户端网络的 IP 地址。

关于此任务

要在设备存储节点上安装 StorageGRID ,请执行以下操作:

- •您可以指定或确认主管理节点的IP地址以及该节点的主机名(系统名称)。
- •您开始安装,并等待卷配置完毕并安装软件。
- 在整个过程中,安装将暂停。要恢复安装,您必须登录到网格管理器,并将待定存储节点配置为故障节点的 替代节点。
- •配置节点后,设备安装过程将完成,设备将重新启动。

#### 步骤

1. 打开浏览器并输入设备中计算控制器的 IP 地址之一。

https://Controller\_IP:8443

此时将显示 StorageGRID 设备安装程序主页页面。

2. 在主管理节点连接部分中,确定是否需要指定主管理节点的 IP 地址。

假设主管理节点或至少一个配置了 admin\_ip 的其他网格节点位于同一子网上, StorageGRID 设备安装程序可以自动发现此 IP 地址。

3. 如果未显示此 IP 地址或您需要更改此 IP 地址,请指定地址:

| 选项              | 步骤                                                     |
|-----------------|--------------------------------------------------------|
| 手动输入 IP         | a. 清除*启用管理节点发现*复选框。                                    |
|                 | b. 手动输入 IP 地址。                                         |
|                 | c. 单击 * 保存 * 。                                         |
|                 | d. 请稍候,此时新 IP 地址的连接状态将变为 ready 。                       |
| 自动发现所有已连接的主管理节点 | a. 选中*启用管理节点发现*复选框。                                    |
|                 | <li>b. 从已发现的 IP 地址列表中,选择要部署此设备存储节点的网格的<br/>主管理节点。</li> |
|                 | c. 单击 * 保存 * 。                                         |
|                 | d. 请稍候,此时新 IP 地址的连接状态将变为 ready 。                       |

4. 在\*Node Name\*字段中,输入要恢复的节点所使用的同一主机名(系统名称),然后单击\*Save\*。

5. 在Installation部分中、确认当前状态为"`Ready to start installation of *node name* 将主管理节点`*admin\_ip*`` 添加到网格中,并且已启用\*Start Installation\*按钮。

如果未启用\*开始安装\*按钮,则可能需要更改网络配置或端口设置。有关说明、请参见设备的维护说明。

6. 在 StorageGRID 设备安装程序主页中,单击\*开始安装\*。

| NetApp® | StorageGRID <sup>®</sup> Applian | ce Installer         |                      |            |  |
|---------|----------------------------------|----------------------|----------------------|------------|--|
| Home    | Configure Networking -           | Configure Hardware - | Monitor Installation | Advanced 🗸 |  |

#### Home

Interinstallation is ready to be started. Review the settings below, and then click Start Installation.

#### Primary Admin Node connection

| Enable Admin Node<br>discovery |                                                                                      |
|--------------------------------|--------------------------------------------------------------------------------------|
| Primary Admin Node IP          | 172.16.4.210                                                                         |
| Connection state               | Connection to 172.16.4.210 ready                                                     |
|                                | Cancel Save                                                                          |
| Node name                      |                                                                                      |
| Node name                      | NetApp-SGA                                                                           |
|                                | Cancel Save                                                                          |
| Installation                   |                                                                                      |
| Current state                  | Ready to start installation of NetApp-SGA into grid with Admin Node<br>172.16.4.210. |
|                                | Start Installation                                                                   |
| 当前状态将更改为 "`Installati          | on is in progress,`",此时将显示监控器安装页面。                                                   |
| () 如果需要手动访问                    | 可监控器安装页面,请单击菜单栏中的 * 监控器安装 * 。请参见 "监控设备安                                              |

## 监控 StorageGRID 设备安装

装"。

在安装完成之前, StorageGRID 设备安装程序会提供状态。软件安装完成后,设备将重新 启动。

#### 1. 要监控安装进度,请单击菜单栏中的\*监控安装\*。

#### "Monitor Installation" 页面将显示安装进度。

Monitor Installation

| 1. Configure storage          |          |                                    | Running |
|-------------------------------|----------|------------------------------------|---------|
| Step                          | Progress | Status                             |         |
| Connect to storage controller |          | Complete                           |         |
| Clear existing configuration  |          | Complete                           |         |
| Configure volumes             |          | Creating volume StorageGRID-obj-00 |         |
| Configure host settings       |          | Pending                            |         |
| 2. Install OS                 |          |                                    | Perdina |
| 2. Instan 03                  |          |                                    | Fending |
| 3. Install StorageGRID        |          |                                    | Pending |
| 4. Finalize installation      |          |                                    | Pending |

蓝色状态栏指示当前正在进行的任务。绿色状态条表示已成功完成的任务。

 $(\mathbf{i})$ 

安装程序可确保先前安装中完成的任务不会重新运行。如果您要重新运行安装、则所有不需要重新运行的任务都会显示一个绿色状态栏和一个状态`S已启动。`

- 2. 查看前两个安装阶段的进度。
  - <sup>。</sup>\* 。配置存储 \*

在此阶段、安装程序会连接到存储控制器、清除任何现有配置、与SANtricity 操作系统通信以配置卷以及 配置主机设置。

<sup>。</sup>\* 。安装 OS\*

在此阶段,安装程序会将 StorageGRID 的基本操作系统映像复制到设备。

 继续监控安装进度,直到\*安装 StorageGRID 网格管理器\*阶段暂停,并且嵌入式控制台上显示一条消息 ,提示您使用网格管理器在管理节点上批准此节点。

| NetApp <sup>®</sup> | StorageGRID <sup>®</sup> Applian | ce Installer         |                      |            | Help 🚽 |
|---------------------|----------------------------------|----------------------|----------------------|------------|--------|
| Home                | Configure Networking -           | Configure Hardware 👻 | Monitor Installation | Advanced - |        |

#### Monitor Installation

| 1. Configure storage     | Complete |
|--------------------------|----------|
| 2. Install OS            | Complete |
| 3. Install StorageGRID   | Running  |
| 4. Finalize installation | Pending  |

#### Connected (unencrypted) to: QEMU

| ∕platform.type∎: Device or resou | irce busy   |                                   |
|----------------------------------|-------------|-----------------------------------|
| [2017-07-31T22:09:12.362566]     | INFO [INSG] | NOTICE: seeding /var/local with c |
| ontainer data                    |             |                                   |
| [2017-07-31T22:09:12.366205]     | INFO [INSG] | Fixing permissions                |
| [2017-07-31T22:09:12.369633]     | INFO [INSG] | Enabling syslog                   |
| [2017-07-31T22:09:12.511533]     | INFO [INSG] | Stopping system logging: syslog-n |
| g.                               |             |                                   |
| [2017-07-31T22:09:12.570096]     | INFO [INSG] | Starting system logging: syslog-n |
| g.                               |             |                                   |
| [2017-07-31T22:09:12.576360]     | INFO [INSG] | Beginning negotiation for downloa |
| d of node configuration          |             |                                   |
| [2017-07-31T22:09:12.581363]     | INFO [INSG] |                                   |
| [2017-07-31T22:09:12.585066]     | INFO [INSG] |                                   |
| [2017-07-31T22:09:12.588314]     | INFO [INSG] |                                   |
| [2017-07-31T22:09:12.591851]     | INFO [INSG] |                                   |
| [2017-07-31T22:09:12.594886]     | INFO [INSG] |                                   |
| [2017-07-31T22:09:12.598360]     | INFO [INSG] |                                   |
| [2017-07-31T22:09:12.601324]     | INFO [INSG] |                                   |
| [2017-07-31T22:09:12.604759]     | INFO [INSG] |                                   |
| [2017-07-31T22:09:12.607800]     | INFO [INSG] |                                   |
| [2017-07-31T22:09:12.610985]     | INFO [INSG] |                                   |
| [2017-07-31T22:09:12.614597]     | INFO [INSG] |                                   |
| [2017-07-31T22:09:12.618282]     | INFO [INSG] | Please approve this node on the A |
| dmin Node GMI to proceed         |             |                                   |
|                                  |             |                                   |

4. 转至 "选择 Start Recovery 以配置设备存储节点"。

## 选择 Start Recovery 以配置设备存储节点

您必须在网格管理器中选择启动恢复,才能将设备存储节点配置为故障节点的替代节点。

开始之前

- 您将使用登录到网格管理器 "支持的 Web 浏览器"。
- 您具有维护或 root 访问权限。
- 您具有配置密码短语。

- 您已部署恢复设备存储节点。
- 您知道已进行过数据检索的任何修复作业的开始日期。
- •您已确认存储节点在过去15天内未重建。

#### 步骤

- 1. 在网格管理器中,选择\*维护\*>\*任务\*>\*恢复\*。
- 2. 在 Pending Nodes 列表中选择要恢复的网格节点。

节点发生故障后会显示在列表中、但您无法选择某个节点、直到它重新安装并准备好进行恢复为止。

- 3. 输入\*配置密码短语\*。
- 4. 单击\*启动恢复\*。

#### Recovery

Select the failed grid node to recover, enter your provisioning passphrase, and then click Start Recovery to begin the recovery procedure.

#### Pending Nodes

|     |           |                     |           |       |    |            |             | Search | Q              |
|-----|-----------|---------------------|-----------|-------|----|------------|-------------|--------|----------------|
|     | Name      | 11                  | IPv4 Add  | ress  | 1t | t State Lt | Recoverable |        | 11             |
| ۲   | 104-217-S | 1                   | 10.96.104 | .217  |    | Unknown    |             | 1      |                |
|     |           |                     |           |       |    |            |             |        |                |
|     |           |                     |           |       |    |            |             |        |                |
|     |           |                     |           |       |    |            |             |        |                |
| Pas | sphrase   |                     |           |       |    |            |             |        |                |
|     |           |                     | . [       |       |    |            |             |        |                |
|     |           | Provisioning Passpi | nrase     | ••••• |    |            |             |        |                |
|     |           |                     |           |       |    |            |             |        | Start Recovery |

#### 5. 在恢复网格节点表中监控恢复进度。

当网格节点达到 "`Waiting for Manual steps` " 阶段时,转到下一主题并执行手动步骤以重新挂载和重新格式 化设备存储卷。

#### Recovery

Select the failed grid node to recover, enter your provisioning passphrase, and then click Start Recovery to begin the recovery procedure.

#### Recovering Grid Node

| Name   | Start Time              | Progress | Stage                    |
|--------|-------------------------|----------|--------------------------|
| dc2-s3 | 2016-09-12 16:12:40 PDT |          | Waiting For Manual Steps |

| - 1 |  |  |
|-----|--|--|
|     |  |  |

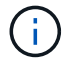

在恢复期间的任何时刻,您都可以单击 \* 重置 \* 来启动新的恢复。此时将显示一个对话框、指示如果重置操作步骤、节点将处于不明确状态。

#### Reset Recovery

Resetting the recovery procedure leaves the deployed grid node in an indeterminate state. To retry a recovery after resetting the procedure, you must restore the node to a pre-installed state:

- For VMware nodes, delete the deployed VM and then redeploy it.
- · For StorageGRID appliance nodes, run "sgareinstall" on the node.
- For Linux nodes, run "storagegrid node force-recovery node-name" on the Linux host.

Do you want to reset recovery?

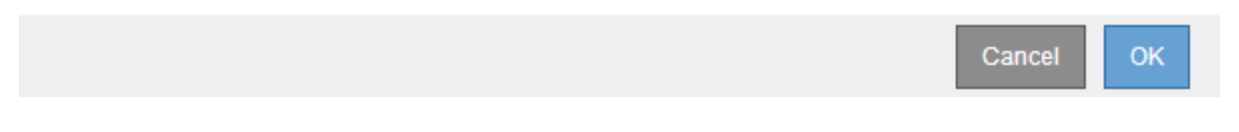

如果要在重置操作步骤 后重试恢复、必须运行将设备节点还原到预安装状态 sgareinstall 在节点上。

## 重新挂载并重新格式化设备存储卷(手动步骤)

您必须手动运行两个脚本,才能重新挂载保留的存储卷并重新格式化任何发生故障的存储 卷。第一个脚本将重新挂载格式正确的卷,使其格式化为 StorageGRID 存储卷。第二个脚 本将重新格式化所有已卸载的卷,根据需要重新构建 Cassandra 数据库并启动服务。

开始之前

• 您已更换已知需要更换的任何故障存储卷的硬件。

运行 sn-remount-volumes 脚本可能有助于您确定其他故障存储卷。

- 您已检查是否未在执行存储节点停用,或者已暂停节点停用操作步骤。(在网格管理器中,选择\*维护\*>
   \*任务\*>\*取消配置\*。)
- •您已检查扩展是否未在进行中。(在网格管理器中,选择\*维护\*>\*任务\*>\*扩展\*。)

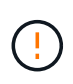

如果多个存储节点脱机或此网格中的存储节点在过去 15 天内已重建,请联系技术支持。请勿运 行 sn-recovery-postinstall.sh 脚本。在两个或多个存储节点上相互重建 Cassandra 的 15 天内可能会导致数据丢失。

关于此任务

要完成此操作步骤,请执行以下高级任务:

- 登录到已恢复的存储节点。
- •运行 sn-remount-volumes 用于重新挂载格式正确的存储卷的脚本。运行此脚本时,它将执行以下操作:
  - <sup>。</sup>挂载和卸载每个存储卷以重放 XFS 日志。
  - <sup>。</sup>执行 XFS 文件一致性检查。
  - <sup>。</sup>如果文件系统一致,则确定存储卷是否为格式正确的 StorageGRID 存储卷。

。如果存储卷格式正确,请重新挂载该存储卷。卷上的所有现有数据保持不变。

- 查看脚本输出并解决任何问题。
- •运行 sn-recovery-postinstall.sh 脚本。运行此脚本时,它将执行以下操作。

i

在运行之前、请勿在恢复期间重新启动存储节点 sn-recovery-postinstall.sh(第4步) 重新格式化故障存储卷并还原对象元数据。之前重新启动存储节点 sn-recoverypostinstall.sh 完成会导致尝试启动的服务出错、并导致StorageGRID 设备节点退出维 护模式。

<sup>°</sup> 重新格式化所使用的任何存储卷 sn-remount-volumes 脚本无法挂载或格式不正确。

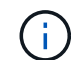

如果重新格式化某个存储卷,则该卷上的所有数据都将丢失。假设已将 ILM 规则配置为 存储多个对象副本,则必须执行额外的操作步骤 以从网格中的其他位置还原对象数据。

<sup>。</sup>如果需要,在节点上重建 Cassandra 数据库。

。启动存储节点上的服务。

#### 步骤

- 1. 登录到已恢复的存储节点:
  - a. 输入以下命令: ssh admin@grid node IP
  - b. 输入中列出的密码 Passwords.txt 文件
  - C. 输入以下命令切换到root: su -
  - d. 输入中列出的密码 Passwords.txt 文件

以root用户身份登录后、提示符将从变为 \$ to #。

2. 运行第一个脚本重新挂载任何格式正确的存储卷。

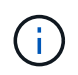

如果所有存储卷都是新的,需要进行格式化,或者所有存储卷都出现故障,您可以跳过此步 骤并运行第二个脚本,重新格式化所有已卸载的存储卷。

a. 运行脚本: sn-remount-volumes

此脚本可能需要数小时才能在包含数据的存储卷上运行。

b. 在脚本运行期间,查看输出并问题解答 任何提示。

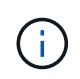

您可以根据需要使用 tail -f 用于监控脚本日志文件内容的命令 (/var/local/log/sn-remount-volumes.log)。日志文件包含比命令行输出更详 细的信息。

root@SG:~ # sn-remount-volumes
The configured LDR noid is 12632740

===== Device /dev/sdb ======

Mount and unmount device /dev/sdb and checking file system consistency: The device is consistent. Check rangedb structure on device /dev/sdb: Mount device /dev/sdb to /tmp/sdb-654321 with rangedb mount options This device has all rangedb directories. Found LDR node id 12632740, volume number 0 in the volID file Attempting to remount /dev/sdb Device /dev/sdb remounted successfully

===== Device /dev/sdc ====== Mount and unmount device /dev/sdc and checking file system consistency: Error: File system consistency check retry failed on device /dev/sdc. You can see the diagnosis information in the /var/local/log/snremount-volumes.log.

This volume could be new or damaged. If you run sn-recoverypostinstall.sh, this volume and any data on this volume will be deleted. If you only had two copies of object data, you will temporarily have only a single copy. StorageGRID Webscale will attempt to restore data redundancy by making additional replicated copies or EC fragments, according to the rules in the active ILM policy.

Don't continue to the next step if you believe that the data remaining on this volume can't be rebuilt from elsewhere in the grid (for example, if your ILM policy uses a rule that makes only one copy or if volumes have failed on multiple nodes). Instead, contact support to determine how to recover your data.

===== Device /dev/sdd ====== Mount and unmount device /dev/sdd and checking file system consistency: Failed to mount device /dev/sdd This device could be an uninitialized disk or has corrupted superblock. File system check might take a long time. Do you want to continue? (y or n) [y/N]? y

Error: File system consistency check retry failed on device /dev/sdd. You can see the diagnosis information in the /var/local/log/snremount-volumes.log.

This volume could be new or damaged. If you run sn-recoverypostinstall.sh, this volume and any data on this volume will be

deleted. If you only had two copies of object data, you will temporarily have only a single copy. StorageGRID Webscale will attempt to restore data redundancy by making additional replicated copies or EC fragments, according to the rules in the active ILM policy. Don't continue to the next step if you believe that the data remaining on this volume can't be rebuilt from elsewhere in the grid (for example, if your ILM policy uses a rule that makes only one copy or if volumes have failed on multiple nodes). Instead, contact support to determine how to recover your data. ===== Device /dev/sde ====== Mount and unmount device /dev/sde and checking file system consistency: The device is consistent. Check rangedb structure on device /dev/sde: Mount device /dev/sde to /tmp/sde-654321 with rangedb mount options This device has all rangedb directories. Found LDR node id 12000078, volume number 9 in the volID file Error: This volume does not belong to this node. Fix the attached volume and re-run this script.

在示例输出中,一个存储卷已成功重新挂载,三个存储卷出现错误。

- /dev/sdb 已通过XFS文件系统一致性检查并具有有效的卷结构、因此已成功重新挂载。此脚本重新挂载的设备上的数据将保留下来。
- /dev/sdc 由于存储卷是新卷或已损坏、XFS文件系统一致性检查失败。
- /dev/sdd 无法挂载、因为磁盘未初始化或磁盘的超块已损坏。当脚本无法挂载存储卷时、它会询问您是否要运行文件系统一致性检查。
  - 如果存储卷已连接到新磁盘,请将\*N\*问题解答到提示符处。您不需要检查新磁盘上的文件系统。
  - 如果存储卷已连接到现有磁盘,问题解答 请将 \*。 \*您可以使用文件系统检查的结果来确定损坏 的来源。结果将保存在中 /var/local/log/sn-remount-volumes.log 日志文件。
- /dev/sde 已通过XFS文件系统一致性检查、并且卷结构有效;但是、中的LDR节点ID有效 volID 文件与此存储节点(configured LDR noid 显示在顶部)。此消息表示此卷属于另一个存储节点。
- 3. 查看脚本输出并解决任何问题。

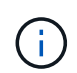

如果存储卷未通过 XFS 文件系统一致性检查或无法挂载,请仔细查看输出中的错误消息。您 必须了解运行的含义 sn-recovery-postinstall.sh 在这些卷上创建脚本。

- a. 检查以确保结果中包含所需所有卷的条目。如果未列出任何卷、请重新运行此脚本。
- b. 查看所有已挂载设备的消息。确保没有指示存储卷不属于此存储节点的错误。

在此示例中, /dev/sde 的输出包含以下错误消息:

Error: This volume does not belong to this node. Fix the attached volume and re-run this script.

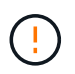

如果报告某个存储卷属于另一个存储节点,请联系技术支持。如果您运行的是 snrecovery-postinstall.sh 脚本中、存储卷将重新格式化、这可能会导致发生原因 数据丢失。

C. 如果无法挂载任何存储设备,请记下此设备的名称,然后修复或更换此设备。

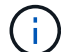

您必须修复或更换任何无法挂载的存储设备。

您将使用设备名称查找卷ID、运行时需要输入此ID repair-data 用于将对象数据还原到卷(下一个操作 步骤)的脚本。

d. 修复或更换所有无法挂载的设备后、运行 sn-remount-volumes 重新编写脚本以确认所有可重新挂载 的存储卷均已重新挂载。

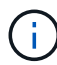

如果某个存储卷无法挂载或格式不正确、则在继续下一步后、该卷以及该卷上的任何数据 将被删除。如果对象数据有两个副本,则只有一个副本,直到完成下一个操作步骤 (还 原对象数据)为止。

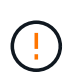

请勿运行 sn-recovery-postinstall.sh 如果您认为无法从网格中的其他位置重建故障存储卷上剩余的数据(例如、ILM策略使用的规则仅创建一个副本、或者卷在多个节点上发生故障)、请编写脚本。请联系技术支持以确定如何恢复数据。

4. 运行 sn-recovery-postinstall.sh 脚本: sn-recovery-postinstall.sh

此脚本将重新格式化无法挂载或格式不正确的任何存储卷;根据需要在节点上重建 Cassandra 数据库;并 启动存储节点上的服务。

请注意以下事项:

- 。此脚本可能需要数小时才能运行。
- <sup>。</sup>通常,在脚本运行期间,您应单独保留 SSH 会话。
- <sup>。</sup>在SSH会话处于活动状态时,请勿按\*Ctrl+C\*。
- <sup>。</sup>如果发生网络中断并终止 SSH 会话,则此脚本将在后台运行,但您可以从 "恢复 " 页面查看进度。
- <sup>。</sup>如果存储节点使用 RSM 服务,则随着节点服务重新启动,脚本可能会暂停 5 分钟。每当 RSM 服务首次 启动时,预计会有 5 分钟的延迟。

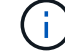

RSM 服务位于包含此 ADC 服务的存储节点上。

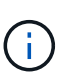

某些 StorageGRID 恢复过程使用 Reaper 处理 Cassandra 修复。一旦相关服务或所需服务开始,便会自动进行修复。您可能会注意到脚本输出中提到 " reaper " 或 "`Cassandra repair.` " 。 如果您看到指示修复失败的错误消息,请运行错误消息中指示的命令。 5. 作为 sn-recovery-postinstall.sh 脚本运行时、监控网格管理器中的恢复页面。

"恢复"页面上的进度条和阶段列可提供的高级状态 sn-recovery-postinstall.sh 脚本。

Select the failed grid node to recover, enter your provisioning passphrase, and then click Start Recovery to begin the recovery procedure.

| Pending Nodes        |      |                         |          |                      |          |
|----------------------|------|-------------------------|----------|----------------------|----------|
|                      |      |                         |          |                      | Search Q |
|                      | Name | ↓↑ IPv4 Address         | ↓† State | 1 Recoverable        | 41       |
| No results found.    |      |                         |          |                      |          |
|                      |      |                         |          |                      |          |
|                      |      |                         |          |                      |          |
|                      |      |                         |          |                      |          |
| Recovering Grid Node |      |                         |          |                      |          |
| Name                 |      | Start Time              | Progress | Stage                |          |
| DC1-S                | 33   | 2016-06-02 14:03:35 PDT |          | Recovering Cassandra |          |

6. 在之后 sn-recovery-postinstall.sh 脚本已在节点上启动服务、则可以将对象数据还原到由脚本格式 化的任何存储卷。

该脚本会询问您是否要手动还原对象数据。

- <sup>。</sup>在大多数情况下、您应该这样做 "使用网格管理器还原对象数据"。问题解答 n 以使用网格管理器。
- <sup>•</sup> 在极少数情况下、例如在技术支持的指导下、或者您知道替代节点可用于对象存储的卷少于原始节点 时、您必须执行此操作 "手动还原对象数据" 使用 repair-data 脚本。如果其中一种情况适用、请选择 问题解答 y。

如果使用问题解答 y 手动还原对象数据:

 $(\mathbf{i})$ 

- 您无法使用网格管理器还原对象数据。
- •您可以使用网格管理器监控手动还原作业的进度。

### 将对象数据还原到设备的存储卷

在恢复设备存储节点的存储卷之后、您可以还原在存储节点发生故障时丢失的已复制或已 删除编码的对象数据。

我应该使用哪种操作步骤?

请尽可能使用网格管理器中的\*卷还原\*页面还原对象数据。

- •如果卷列在\*维护\*>\*卷还原\*>\*要还原的节点\*中、请使用还原对象数据 "网格管理器中的卷还原页面"。
- 如果卷未列在\*维护\*>\*卷还原\*>\*要还原的节点\*中、请按照以下步骤使用 repair-data 用于还原对象数据 的脚本。

使用 repair-data 用于还原对象数据的脚本

开始之前

• 您必须确认已恢复的存储节点的连接状态为 \* 已连接 \* 🖤 在网格管理器的 \* 节点 \* > \* 概述 \* 选项卡上。

关于此任务

可以从其他存储节点,归档节点或云存储池还原对象数据,前提是已配置网格的 ILM 规则,以便可以使用对象 副本。

请注意以下事项:

- •如果 ILM 规则配置为仅存储一个复制副本,而该副本位于出现故障的存储卷上,则您将无法恢复对象。
- •如果某个对象的唯一剩余副本位于云存储池中,则 StorageGRID 必须将多个请求问题描述 到云存储池端点 以还原对象数据。在执行此操作步骤 之前,请联系技术支持以帮助估算恢复时间范围和相关成本。
- •如果对象的唯一剩余副本位于归档节点上,则会从归档节点检索对象数据。从归档节点将对象数据还原到存储节点比从其他存储节点还原副本所需时间更长,因为从外部归档存储系统检索数据会产生延迟。

关于 repair-data 脚本

要还原对象数据、请运行 repair-data 脚本。此脚本将开始还原对象数据的过程,并与 ILM 扫描配合使用以 确保满足 ILM 规则。

选择下面的\*复制数据\*或\*纠删编码(EC)数据\*,了解的不同选项 repair-data 脚本、具体取决于您要还原的是 复制的数据还是经过重复数据验证的数据。如果需要还原这两种类型的数据,则必须同时运行这两组命令。

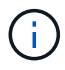

有关的详细信息、请参见 repair-data 脚本、输入 repair-data --help 从主管理节点的命 令行。

#### 复制的数据

根据您是需要修复整个节点还是仅需要修复节点上的特定卷,可以使用两个命令还原复制的数据:

repair-data start-replicated-node-repair

repair-data start-replicated-volume-repair

您可以使用以下命令跟踪已复制数据的修复:

repair-data show-replicated-repair-status

纠删编码( Erasure Coded , EC )数据

根据您是需要修复整个节点还是仅修复节点上的特定卷,可以使用两个命令来还原经过擦除编码的数据:

repair-data start-ec-node-repair

repair-data start-ec-volume-repair

您可以使用以下命令跟踪纠删编码数据的修复情况:

repair-data show-ec-repair-status

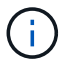

在某些存储节点脱机时,可以开始修复经过擦除编码的数据。但是、如果无法计算出所有经 过数据检索的数据、则无法完成修复。修复将在所有节点均可用后完成。

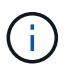

EC 修复作业会临时预留大量存储。可能会触发存储警报,但会在修复完成后解决。如果没 有足够的存储空间用于预留, EC 修复作业将失败。无论作业失败还是成功, EC 修复作业 完成后都会释放存储预留。

#### 查找存储节点的主机名

- 1. 登录到主管理节点:
  - a. 输入以下命令: ssh admin@primary\_Admin\_Node\_IP
  - b. 输入中列出的密码 Passwords.txt 文件
  - C. 输入以下命令切换到root: su -
  - d. 输入中列出的密码 Passwords.txt 文件

以root用户身份登录后、提示符将从变为 \$ to #。

2. 使用 /etc/hosts file、用于查找已还原存储卷的存储节点的主机名。要查看网格中所有节点的列表、请输 入以下内容: cat /etc/hosts。

#### 如果所有卷都发生故障,请修复数据

如果所有存储卷都发生故障,请修复整个节点。根据您是使用复制的数据,还是使用纠删编码( Erasure-coded , EC )数据,或者同时使用这两者,按照有关 \* 复制的数据 \* , \* 纠删编码( Erasure-Coded , EC )数据 \*

或这两者的说明进行操作。

#### 如果只有部分卷发生故障,请转至 [如果只有部分卷出现故障,请修复数据]。

 $(\mathbf{i})$ 

您无法运行 repair-data 同时对多个节点执行的操作。要恢复多个节点,请联系技术支持。

#### 复制的数据

如果您的网格包含复制的数据、请使用 repair-data start-replicated-node-repair 命令 --nodes 选项、其中 --nodes 是主机名(系统名称)、用于修复整个存储节点。

此命令将修复名为 SG-DC-SN3 的存储节点上复制的数据:

repair-data start-replicated-node-repair --nodes SG-DC-SN3

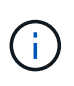

还原对象数据时,如果StorageGRID 系统找不到复制的对象数据,将触发\*Objects Lost\*警报。可能会在整个系统的存储节点上触发警报。您应确定丢失的发生原因 以及是否可以恢复。请参见 "调查丢失的对象"。

#### 纠删编码(Erasure Coded , EC )数据

如果您的网格包含经过线性编码的数据、请使用 repair-data start-ec-node-repair 命令 --nodes 选项、其中 --nodes 是主机名(系统名称)、用于修复整个存储节点。

此命令将修复名为 SG-DC-SN3 的存储节点上的擦除编码数据:

repair-data start-ec-node-repair --nodes SG-DC-SN3

此操作将返回唯一 repair ID 这就说明了这一点 repair\_data 操作。请使用此 repair ID 跟踪的进度和结果 repair data 操作。恢复过程完成后,不会返回任何其他反馈。

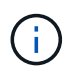

在某些存储节点脱机时,可以开始修复经过擦除编码的数据。修复将在所有节点均可用后完 成。

#### 如果只有部分卷出现故障,请修复数据

如果只有部分卷出现故障,请修复受影响的卷。根据您是使用复制的数据,还是使用纠删编码( Erasure-coded , EC )数据,或者同时使用这两者,按照有关 \* 复制的数据 \* , \* 纠删编码( Erasure-Coded , EC )数据 \* 或这两者的说明进行操作。

如果所有卷都发生故障,请转至 [如果所有卷都发生故障,请修复数据]。

以十六进制格式输入卷 ID 。例如: 0000 是第一个卷和 000F 是第16个卷。您可以指定一个卷、一系列卷或多 个不在一个序列中的卷。

所有卷必须位于同一个存储节点上。如果需要还原多个存储节点的卷,请联系技术支持。

#### 复制的数据

如果网格包含复制的数据、请使用 start-replicated-volume-repair 命令 --nodes 用于标识节点的选项(其中 --nodes 是节点的主机名)。然后添加 --volumes 或 --volume-range 选项、如以下示例所示。

单个卷:此命令可将复制的数据还原到卷 0002 在名为SG-DC-SN3的存储节点上:

repair-data start-replicated-volume-repair --nodes SG-DC-SN3 --volumes 0002

卷范围:此命令会将复制的数据还原到范围内的所有卷 0003 to 0009 在名为SG-DC-SN3的存储节点上:

repair-data start-replicated-volume-repair --nodes SG-DC-SN3 --volume-range
0003,0009

多个卷不在一个序列中:此命令会将复制的数据还原到卷 0001, 0005,和 0008 在名为SG-DC-SN3的存储节点上:

repair-data start-replicated-volume-repair --nodes SG-DC-SN3 --volumes
0001,0005,0008

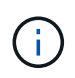

还原对象数据时,如果StorageGRID 系统找不到复制的对象数据,将触发\*Objects Lost\*警报。可能会在整个系统的存储节点上触发警报。记下警报问题描述 和建议的操作、以确定丢失的发生原因 以及是否可以恢复。

#### 纠删编码(Erasure Coded , EC )数据

如果您的网格包含经过线性编码的数据、请使用 start-ec-volume-repair 命令 --nodes 用于标识节 点的选项(其中 --nodes 是节点的主机名)。然后添加 --volumes 或 --volume-range 选项、如以下示 例所示。

单个卷:此命令可将经过还原的数据还原到卷 0007 在名为SG-DC-SN3的存储节点上:

repair-data start-ec-volume-repair --nodes SG-DC-SN3 --volumes 0007

卷范围:此命令会将经过还原的数据还原到该范围内的所有卷 0004 to 0006 在名为SG-DC-SN3的存储节 点上:

repair-data start-ec-volume-repair --nodes SG-DC-SN3 --volume-range 0004,0006

多个卷不在一个序列中:此命令可将经过还原的数据还原到卷 000A, 000C,和 000E 在名为SG-DC-SN3 的存储节点上:

repair-data start-ec-volume-repair --nodes SG-DC-SN3 --volumes 000A,000C,000E

。 repair-data 操作返回唯一 repair ID 这就说明了这一点 repair\_data 操作。请使用此 repair ID 跟踪的进度和结果 repair data 操作。恢复过程完成后,不会返回任何其他反馈。

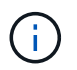

在某些存储节点脱机时,可以开始修复经过擦除编码的数据。修复将在所有节点均可用后完 成。 根据您是使用\*复制数据\*,\*纠删编码(EC)数据\*还是同时使用这两者来监控修复作业的状态。 您还可以监控正在进行的卷还原作业的状态、并查看中已完成的还原作业的历史记录"网格管理器"。

#### 复制的数据

• 要获取复制的修复的估计完成百分比、请添加 show-replicated-repair-status 选项。

```
repair-data show-replicated-repair-status
```

•要确定修复是否已完成,请执行以下操作:

a. 选择 \* 节点 \* > \* 正在修复的存储节点\_\* > \* ILM \*。

b. 查看 " 评估 " 部分中的属性。修复完成后, \* 正在等待 - 全部 \* 属性指示 0 个对象。

- •要更详细地监控修复,请执行以下操作:
  - a. 选择 \* 支持 \* > \* 工具 \* > \* 网格拓扑 \* 。
  - b. 选择 grid > \* 正在修复的存储节点\_\* > \* LDR\* > \* 数据存储 \*。
  - c. 结合使用以下属性,尽可能确定复制的修复是否已完成。

**i**)

可能存在Cassand拉 不一致、无法跟踪失败的修复。

\* 尝试修复(XRPA)\*:使用此属性跟踪复制修复的进度。每当存储节点尝试修复高风险对象时,此属性都会增加。如果此属性的增加时间不超过当前扫描期间(由\*扫描期间-估计\*属性提供),则表示 ILM 扫描未在任何节点上发现任何需要修复的高风险对象。

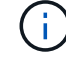

高风险对象是指可能完全丢失的对象。这不包括不满足其ILM配置的对象。

 \* 扫描期间 - 估计值(XSCM)\*:使用此属性可估计何时对先前载入的对象应用策略更改。 如果\*已尝试修复\*属性的增加时间未超过当前扫描期间,则复制的修复很可能已完成。请注意,扫描期限可能会更改。\*扫描期限 - 估计(XSCM)\*属性适用场景整个网格,是所有节点扫描期限的最大值。您可以查询网格的\*扫描时间段 - 估计\*属性历史记录以确定适当的时间范围。

纠删编码( Erasure Coded , EC )数据 要监控纠删编码数据的修复情况,并重试任何可能失败的请求:

- 1. 确定经过纠删编码的数据修复的状态:
  - 选择 \* 支持 \* > \* 工具 \* > \* 指标 \* 以查看当前作业的估计完成时间和完成百分比。然后,在 Grafana 部分中选择 \* EC Overview\* 。查看 \* 网格 EC 作业预计完成时间 \* 和 \* 网格 EC 作业已完 成百分比 \* 信息板。
  - <sup>。</sup>使用此命令可查看特定的状态 repair-data 操作:

repair-data show-ec-repair-status --repair-id repair ID

。使用此命令可列出所有修复:

repair-data show-ec-repair-status

输出将列出信息、包括 repair ID、用于先前和当前正在运行的所有修复。

2. 如果输出显示修复操作失败、请使用 --repair-id 选项以重试修复。

此命令使用修复 ID 6949309319275667690 重试失败的节点修复:

repair-data start-ec-node-repair --repair-id 6949309319275667690

此命令使用修复 ID 6949309319275667690 重试失败的卷修复:

repair-data start-ec-volume-repair --repair-id 6949309319275667690

### 恢复设备存储节点后检查存储状态

恢复设备存储节点后,您必须验证设备存储节点的所需状态是否设置为联机,并确保每当 重新启动存储节点服务器时,此状态默认为联机。

开始之前

- 您将使用登录到网格管理器 "支持的 Web 浏览器"。
- •存储节点已恢复,数据恢复已完成。

#### 步骤

- 1. 选择 \* 支持 \* > \* 工具 \* > \* 网格拓扑 \* 。
- 2. 检查\*已恢复存储节点\*>\*LDR\*>\*存储\*>\*存储状态-所需\*和\*存储状态-当前\*的值。
   这两个属性的值均应为联机。
- 3. 如果 "Storage State" (存储状态)— "Desired " (所需)设置为只读,请完成以下步骤:
  - a. 单击\*配置\*选项卡。
  - b. 从\*存储状态-所需\*下拉列表中,选择\*联机\*。
  - C. 单击\*应用更改\*。
  - d. 单击 \* 概述 \* 选项卡并确认 \* 存储状态 所需 \* 和 \* 存储状态 当前 \* 的值已更新为联机。

#### 版权信息

版权所有 © 2024 NetApp, Inc.。保留所有权利。中国印刷。未经版权所有者事先书面许可,本文档中受版权保 护的任何部分不得以任何形式或通过任何手段(图片、电子或机械方式,包括影印、录音、录像或存储在电子检 索系统中)进行复制。

从受版权保护的 NetApp 资料派生的软件受以下许可和免责声明的约束:

本软件由 NetApp 按"原样"提供,不含任何明示或暗示担保,包括但不限于适销性以及针对特定用途的适用性的 隐含担保,特此声明不承担任何责任。在任何情况下,对于因使用本软件而以任何方式造成的任何直接性、间接 性、偶然性、特殊性、惩罚性或后果性损失(包括但不限于购买替代商品或服务;使用、数据或利润方面的损失 ;或者业务中断),无论原因如何以及基于何种责任理论,无论出于合同、严格责任或侵权行为(包括疏忽或其 他行为),NetApp 均不承担责任,即使已被告知存在上述损失的可能性。

NetApp 保留在不另行通知的情况下随时对本文档所述的任何产品进行更改的权利。除非 NetApp 以书面形式明确同意,否则 NetApp 不承担因使用本文档所述产品而产生的任何责任或义务。使用或购买本产品不表示获得 NetApp 的任何专利权、商标权或任何其他知识产权许可。

本手册中描述的产品可能受一项或多项美国专利、外国专利或正在申请的专利的保护。

有限权利说明:政府使用、复制或公开本文档受 DFARS 252.227-7013(2014 年 2 月)和 FAR 52.227-19 (2007 年 12 月)中"技术数据权利 — 非商用"条款第 (b)(3) 条规定的限制条件的约束。

本文档中所含数据与商业产品和/或商业服务(定义见 FAR 2.101)相关,属于 NetApp, Inc. 的专有信息。根据 本协议提供的所有 NetApp 技术数据和计算机软件具有商业性质,并完全由私人出资开发。 美国政府对这些数 据的使用权具有非排他性、全球性、受限且不可撤销的许可,该许可既不可转让,也不可再许可,但仅限在与交 付数据所依据的美国政府合同有关且受合同支持的情况下使用。除本文档规定的情形外,未经 NetApp, Inc. 事先 书面批准,不得使用、披露、复制、修改、操作或显示这些数据。美国政府对国防部的授权仅限于 DFARS 的第 252.227-7015(b)(2014 年 2 月)条款中明确的权利。

商标信息

NetApp、NetApp 标识和 http://www.netapp.com/TM 上所列的商标是 NetApp, Inc. 的商标。其他公司和产品名称可能是其各自所有者的商标。